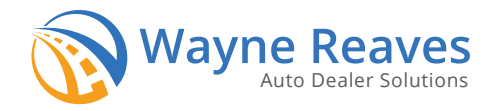

## **SETTING UP YOUR EQUITY 4 U INTEGRATION.**

Key points about this integration:

- Deal must be O or BS, with Monthly payment terms
- You can only enroll customers in E4U once the sale is booked, and only if the enrollment is submitted within 3 days of the sale date.
- If you have multiple locations, you must enroll each location and set up F&I managers separately .

## **Getting Started**

From the main screen, Select **Utilities**, then choose **A. Wayne Reaves Partner Setups.** Under **Third Party Finance Companies,** find **Equity 4 U** and click "Set Up Equity 4 U".

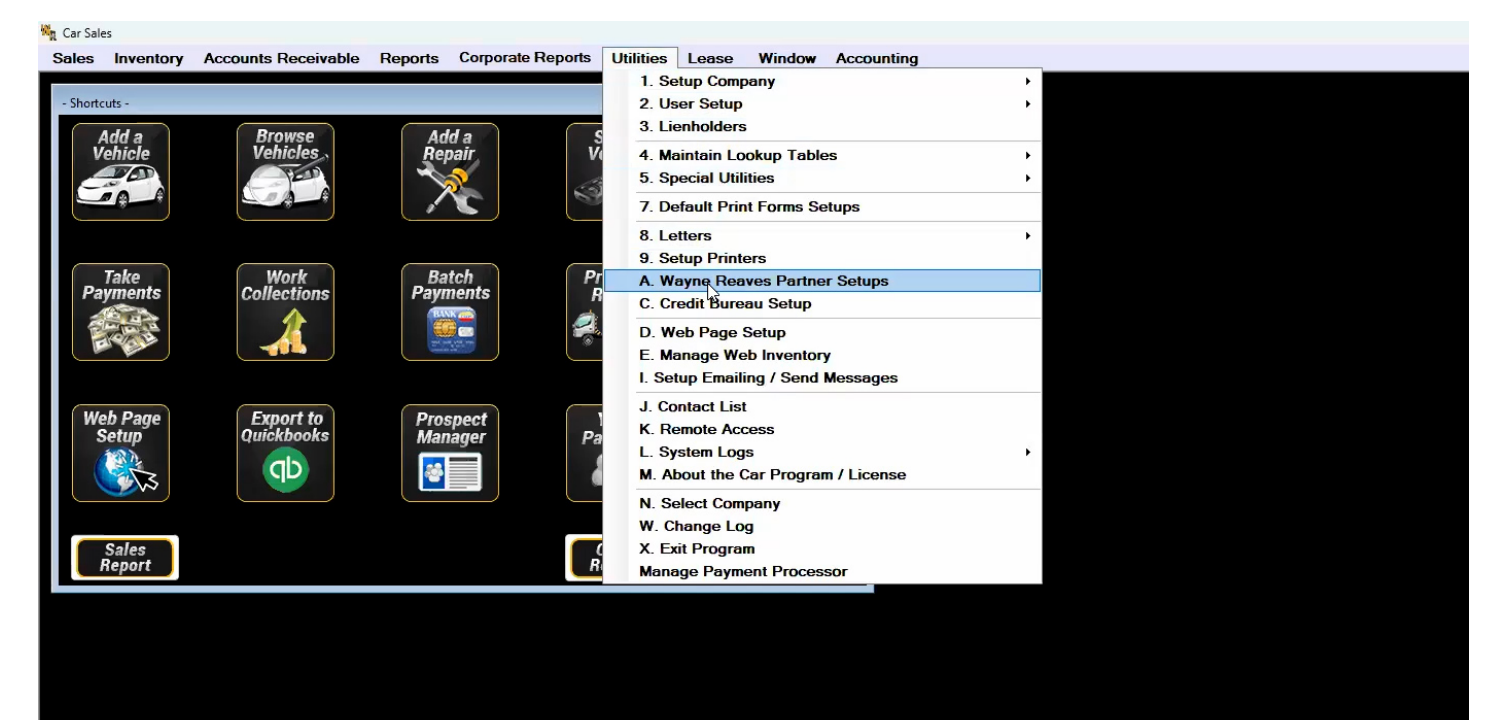

Once you click "Set Up Equity 4 U", you will need to enter the *Name, Email and Phone Number of the individual who will sign the e4u agreement*. Once you've filled out the information,click *Save.* A pop up will open prompting you to proceed to enrollment. Click *Yes.* 

|                         | AutoZoom                          |                               |               | https://autozo                                               | om.com/        | Vi                                                      | isit Website  |            |     |          |                     |              |              |                            |     |  |
|-------------------------|-----------------------------------|-------------------------------|---------------|--------------------------------------------------------------|----------------|---------------------------------------------------------|---------------|------------|-----|----------|---------------------|--------------|--------------|----------------------------|-----|--|
|                         | A                                 | utomatic                      |               | https://www.au                                               | itomaticusa.c  | . Vi                                                    | isit Website  |            |     |          |                     |              |              |                            |     |  |
|                         | C.                                | AC                            |               | http://www.cre                                               | ditacceptance  | Vi                                                      | isit Website  |            |     |          |                     |              |              |                            |     |  |
|                         | C                                 | UDL                           |               | https://www.cu                                               | idirect.com/   | Vi                                                      | isit Website  |            |     |          |                     |              |              |                            |     |  |
|                         | CarCapital http://CarCapital.com/ |                               |               | Vi                                                           | isit Website   |                                                         |               |            |     |          |                     |              |              |                            |     |  |
| 4                       | C                                 | Centrus http://centrusaf.com/ |               | Vi                                                           | isit Website   |                                                         |               |            |     |          |                     |              |              |                            |     |  |
|                         | D                                 | ealerTrack                    |               | https://us.dealertrack.com/<br>https://live.dealervero.com/l |                | rtrack.com/ Visit Website<br>ervero.com/I Visit Website |               |            |     |          |                     |              |              |                            |     |  |
|                         | D                                 | ealerVero                     |               |                                                              |                |                                                         |               |            |     |          |                     |              |              |                            |     |  |
|                         | E                                 | quity 4 U                     |               | http://www.eq                                                | uity-4-u.com   | Vi                                                      | isit Website  |            |     |          |                     |              |              |                            |     |  |
|                         | F                                 | &I Express                    |               | https://www.fa                                               | ndiexpress.co. | Vi                                                      | isit Website  |            |     |          |                     |              |              |                            |     |  |
|                         |                                   |                               |               |                                                              |                |                                                         |               |            | Pro | oceed To | Enrollment          |              |              |                            | ×   |  |
| -                       |                                   |                               | E4U<br>Enroll | Proxy                                                        | Help           | Remove                                                  | Save          | Close      |     |          |                     |              |              |                            |     |  |
|                         |                                   |                               | Enion         | Tiony                                                        |                |                                                         |               |            |     | 2 A      | fter the dealership | is enrolled, | you will nee | d to enroll<br>to Equity4L | l's |  |
| -                       |                                   | Credentia                     | ls are oft    | en Case Sens                                                 | itive. Be Sur  | e they                                                  |               |            |     | w        | vebsite to complete | the dealers  | nip enrollme | nt process?                |     |  |
|                         |                                   |                               | match         | h what is prov                                               | ded.           |                                                         |               |            |     |          |                     |              |              |                            |     |  |
|                         | With this setu                    | p you agree for Wayne Re      | aves Solut    | ions to send all                                             | of your accoun | ts to the spec                                          | ified third p | arty vendo | or. | Yes No   |                     |              |              |                            |     |  |
|                         | This will not e                   | xclude any AR types.          |               |                                                              |                |                                                         |               |            |     |          |                     |              |              |                            |     |  |
|                         | Dealership                        | Contact                       |               |                                                              |                |                                                         |               |            |     |          |                     |              |              |                            |     |  |
|                         | First Name                        | Test                          |               |                                                              |                |                                                         |               |            |     |          |                     |              |              |                            |     |  |
|                         | Last Name                         | Name                          |               |                                                              |                |                                                         |               |            |     |          |                     |              |              |                            |     |  |
|                         | Email                             | test@test.com                 |               |                                                              |                |                                                         |               |            |     |          |                     |              |              |                            |     |  |
|                         | Phone #                           | 1112223333                    |               |                                                              |                |                                                         |               |            |     |          |                     |              |              |                            |     |  |
|                         |                                   |                               |               |                                                              |                |                                                         |               |            |     |          |                     |              |              |                            |     |  |
| $\overline{\mathbf{x}}$ |                                   |                               |               |                                                              |                |                                                         |               |            |     |          |                     |              |              |                            |     |  |
|                         |                                   |                               |               | <b>NUU</b>                                                   | V U U          |                                                         |               |            |     |          |                     |              |              |                            |     |  |

Please note: You will need to enter in credentials for the F&I Managers after enrollment.

*If you do not wish to proceed to enrollment you can click No. Whenever you are ready to proceed with enrollment you can click "E4U Enroll".* 

| С                                  | UDL                                                                           | https://www.cuc               | lirect.com/                 | Vis          | sit Website   |             |                                                                                    |   |  |  |  |
|------------------------------------|-------------------------------------------------------------------------------|-------------------------------|-----------------------------|--------------|---------------|-------------|------------------------------------------------------------------------------------|---|--|--|--|
| C                                  | arCapital                                                                     | http://CarCapita              | al.com/                     | Vis          | sit Website   |             |                                                                                    |   |  |  |  |
| C                                  | entrus                                                                        | http://centrusaf.             | .com/                       | Vis          | sit Website   |             |                                                                                    |   |  |  |  |
| D                                  | ealerTrack                                                                    | https://us.deale              | ertrack.com/                | Vis          | sit Website   |             |                                                                                    |   |  |  |  |
| D                                  | ealerVero                                                                     | https://live.deal             | lervero.com/l               | Vis          | sit Website   |             |                                                                                    |   |  |  |  |
| E                                  | quity 4 U                                                                     | http://www.equi               | http://www.equity-4-u.com   |              |               |             |                                                                                    |   |  |  |  |
| Fi                                 | &I Express                                                                    | https://www.fan               | https://www.fandiexpress.co |              |               |             |                                                                                    |   |  |  |  |
|                                    |                                                                               | E4U RouteOne<br>Enroll Proxy  | Help                        | Remove       | Save          | Close       | Proceed To Enrollment<br>After the dealership is enrolled, you will need to enroll | × |  |  |  |
|                                    | Credentials are often Case Sensitive. Be Sure they<br>match what is provided. |                               |                             |              |               |             |                                                                                    |   |  |  |  |
| With this setur<br>This will not e | p you agree for Wayne Re<br>xclude any AR types.                              | aves Solutions to send all of | your accounts               | to the speci | fied third pa | rty vendor. | r. Yes No                                                                          |   |  |  |  |
| Dealership                         | Contact                                                                       |                               |                             |              |               |             |                                                                                    |   |  |  |  |
| First Name                         | Test                                                                          |                               |                             |              |               |             |                                                                                    |   |  |  |  |
| Last Name                          | Name                                                                          |                               |                             |              |               |             |                                                                                    |   |  |  |  |
| Email                              | test@test.com                                                                 |                               |                             |              |               |             |                                                                                    |   |  |  |  |
| Phone #                            | 1112223333                                                                    |                               |                             |              |               |             |                                                                                    |   |  |  |  |
|                                    |                                                                               |                               |                             |              |               |             |                                                                                    |   |  |  |  |
|                                    |                                                                               |                               |                             |              |               |             |                                                                                    |   |  |  |  |
|                                    | Au                                                                            | to Dealer Sol                 | lutions                     |              |               |             |                                                                                    |   |  |  |  |
|                                    |                                                                               | Support: 800 7(               | 11 8082                     |              |               |             |                                                                                    |   |  |  |  |

Once the dealer enrollment page opens, fill out any missing information. The login credentials for the dealership will be sent to the executive contact listed.

| Declarable Tofe         |                       |               |                     |                         |               |         |  |  |
|-------------------------|-----------------------|---------------|---------------------|-------------------------|---------------|---------|--|--|
| Dealership              | mation:               |               |                     |                         |               |         |  |  |
| Pineapple Auto Sale     | 25                    |               |                     |                         |               |         |  |  |
|                         |                       |               |                     |                         |               |         |  |  |
| Tax ID #                |                       |               | Phone Number        |                         |               |         |  |  |
| 234 56 7890             |                       |               | 777 777 77          | 777 777 7777            |               |         |  |  |
| Executive Contact:      |                       |               |                     |                         |               |         |  |  |
| First Name              |                       | Last Name     |                     | Email                   |               |         |  |  |
| Michael Middlebrooks    |                       |               |                     | michael@waynereaves.com |               |         |  |  |
| Dealer Bank Info (For C | commissions Deposit): |               |                     |                         |               |         |  |  |
| Name                    |                       | 3             | Routing Number      | r (9 digits)            |               |         |  |  |
|                         |                       |               |                     |                         |               |         |  |  |
| Bank Account Number     |                       |               | Type of Account     | Type of Account         |               |         |  |  |
|                         |                       |               | ○ Checking ○ Saving |                         |               |         |  |  |
| Dealer/Agent Comment    | s:                    |               |                     |                         |               |         |  |  |
|                         |                       |               |                     |                         |               |         |  |  |
|                         |                       |               |                     |                         |               |         |  |  |
|                         |                       |               |                     |                         |               |         |  |  |
| F&I Managers            |                       |               |                     |                         |               | ADD     |  |  |
|                         |                       |               |                     |                         |               | _       |  |  |
| Manager Name            | Bank                  | ABA Routing # | Account #           | Type of Account         | Email Address | Actions |  |  |
|                         |                       |               |                     |                         |               |         |  |  |
|                         |                       |               |                     |                         |               |         |  |  |
| ENROLL                  |                       |               |                     |                         |               |         |  |  |
|                         |                       |               |                     |                         |               |         |  |  |
|                         |                       |               |                     |                         |               |         |  |  |

In the F&I Managers section, add users who will be submitting deals to Equity 4 U from the DMS.

Click the check mark under the Actions column.

Once all F&I managers have been added, click the "Enroll" button at the bottom of the page. Credentials will be emailed to the addresses entered in this section.

|                                 | Account # | ABA Routing # | Bank      | Manager Name |
|---------------------------------|-----------|---------------|-----------|--------------|
| Checking     Naynere     Saving | 78694654  | 77777777      | some bank | michael      |

When the Dealer Enrollment contract loads, Enter your name and click the "Sign" button.

| MANAGER NAME<br>nichael | BANK<br>some bank        | ABA ROUTING #<br>777777777      | ACCOUNT #<br>78694654                       | TYPE OF ACCOUNT<br>Checking | EMAIL ADDRESS<br>michael@waynerea<br>es.com |
|-------------------------|--------------------------|---------------------------------|---------------------------------------------|-----------------------------|---------------------------------------------|
| y signing below, o      | Client agrees to all ter | ms and conditions, fees,        | and procedures incorp                       | orated in this agreemen     | t including those set for                   |
| greement is not f       | inal until Evolve or its | s agent has verified all i      | nformation and accept                       | ed you as a Client at Ev    | olve's, or its agent's, s                   |
| SIGNATURE               |                          |                                 |                                             | DATE                        |                                             |
|                         |                          |                                 |                                             |                             |                                             |
|                         |                          |                                 |                                             |                             |                                             |
|                         |                          |                                 |                                             |                             |                                             |
|                         |                          | Equity 41                       |                                             |                             |                                             |
|                         |                          |                                 |                                             | 1/20                        |                                             |
|                         |                          | © Equity 4 U, Inc. 2011<br>ORIG | 9. All rights reserved. REV 0<br>SINAL COPY | 1/20                        |                                             |
|                         |                          | © Equity 4 U, Inc. 2019<br>ORIG | 9. All rights reserved. REV 0<br>SINAL COPY | 1/20                        |                                             |
|                         |                          | © Equity 4 U, Inc. 201<br>ORIG  | 9. All rights reserved. REV 0<br>SINAL COPY | 1/20                        |                                             |
| Signature               |                          | Equity 4 U, Inc. 2014<br>ORIG   | 9. All rights reserved. REV 0<br>SINAL COPY | 1/20                        |                                             |

Once the dealer enrollment has been successfully signed, you will be directed to a page with a message stating that your document has been completed and an email will be sent to the F&I manager with the login credentials.

| Equity 4U                                                              |                                                             |
|------------------------------------------------------------------------|-------------------------------------------------------------|
|                                                                        | YOUR DOCUMENT HAS BEEN COMPLETED<br>VIEW COMPLETED DOCUMENT |
| Thanks a lot,<br>Equity4U Team.                                        |                                                             |
| Phone:<br>(417) 682-2161<br>Toll Free (866) E4U-LINE or (866) 348-5463 |                                                             |
| Send e-mail to info@equity-4-u.com<br>Website equity-4-u.com           |                                                             |
|                                                                        |                                                             |

To add F&I Managers, from the main screen, Select **Utilities**, then choose **2. User Setup> Manage Users.** Click **Add/Edit Logins**.

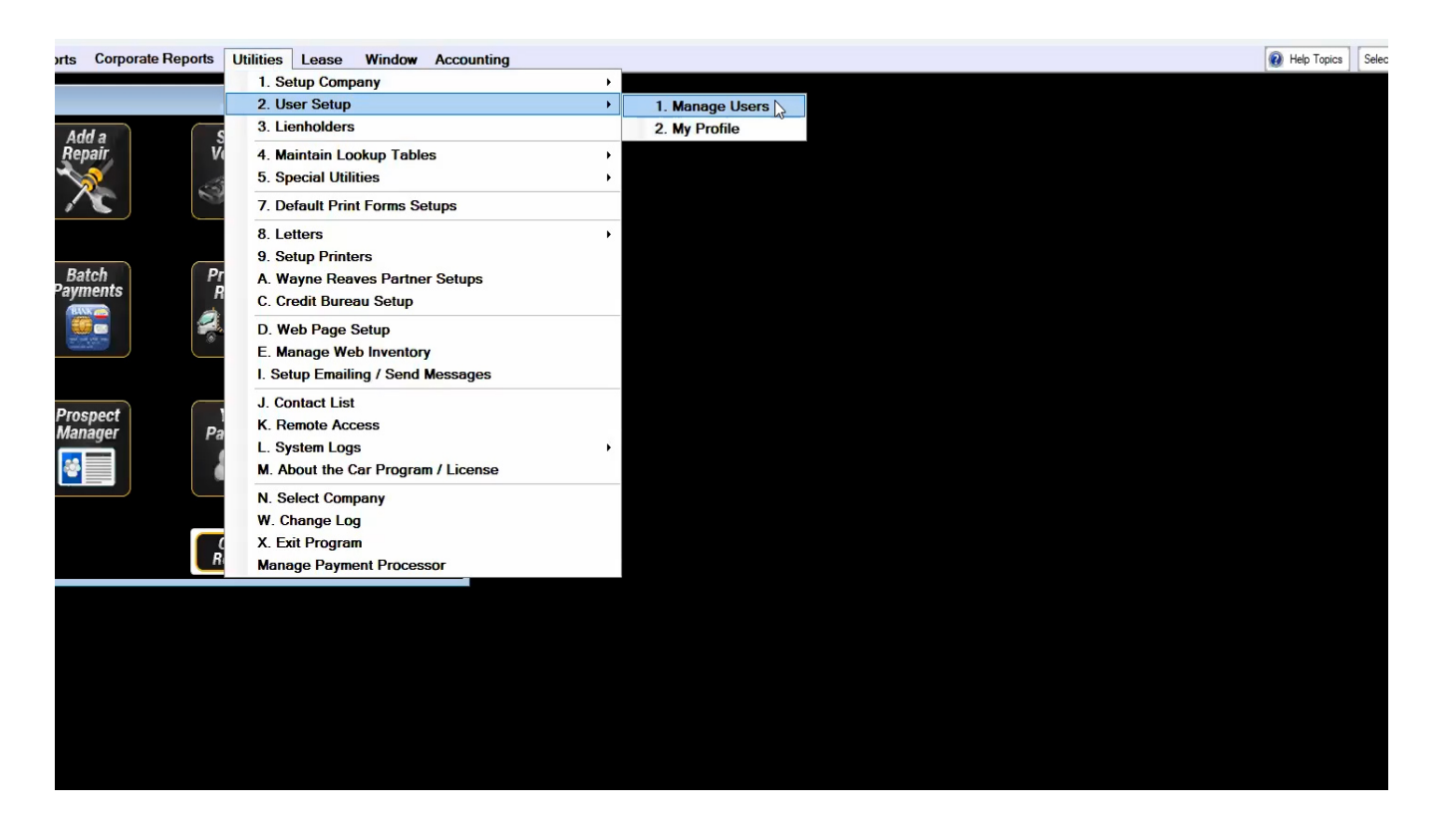

Select the user who you added as an F&I Manager in the Equity 4 U enrollment, and click *Edit.* 

| ions Payn | ents Mana | age Logins<br>ogins Login Inactivity Setting | js             |           |          | - 0    |  |
|-----------|-----------|----------------------------------------------|----------------|-----------|----------|--------|--|
|           |           | Name 🔺                                       |                |           | م        |        |  |
| Pros      | pect      | Company ID                                   | Last Login     | Logged In |          |        |  |
| Man       | ager      | > Name: ANUPAM                               |                |           | <b></b>  |        |  |
| <b>8</b>  |           | > Name: ERIC                                 |                |           |          |        |  |
|           |           | > Name: HIGGINS                              |                |           |          |        |  |
|           |           | > Name: HOUSE                                |                |           |          | Edit 🥑 |  |
|           |           | > Name: JIM                                  |                |           |          |        |  |
|           |           | ✓ Name: JIM2                                 |                |           |          | Delata |  |
|           |           | 99910                                        | 0005 6/15/2018 |           |          | Delete |  |
|           |           | 99910                                        | 0005 10/6/2022 |           |          |        |  |
|           |           | > Name: JUAN                                 |                |           |          | 😢 Help |  |
|           |           | > Name: KATE                                 |                |           |          |        |  |
|           |           | > Name: KEVIN                                |                |           |          |        |  |
|           |           |                                              |                |           | <b>v</b> |        |  |

## Under *Third Party Credentials,* click *Add New* and select *Equity 4 U* from the drop down list. Enter the F&I login credentials that were emailed. Click *Save*

| orts Corpo          | rate Reports Utilities I                                                                                                | Lease Window           | Accounting                                                    |                                                                    |                                                                             |          | 🔞 Help Topics Selec |
|---------------------|----------------------------------------------------------------------------------------------------|------------------------|---------------------------------------------------------------|--------------------------------------------------------------------|-----------------------------------------------------------------------------|----------|---------------------|
| Add a<br>Repair     | Sell a<br>Vehicle                                                                                                    | Pending<br>Sales       |                                                               |                                                                    |                                                                             | X        |                     |
| Batch<br>Payments   | Full Name:<br>Help Title:<br>Login:<br>Password(16 chr max):<br>Re-Enter Password:<br>New User In<br>Mobile Application | ERIC<br>••••<br>••••   | Cell Phone (<br>email<br>Host<br>email password<br>email port | Click to Verify Cell # L<br>La<br>SSL email<br>this Email not used | Logged In: T<br>Last Login: 4<br>Ist Logout: 5<br>d for Custo<br>Test Email | IRUE     |                     |
| Prospect<br>Manager | Verification Code<br>Accounting Accounts Rece<br>Add New<br>Third Party Ur                                              | ivable Checkbook Inven | ory Leases Reports Sales Utilities Wholesale                  | Roles Third Party Gredentials                                      |                                                                             | Generate |                     |
|                     |                                                                                                    |                        |                                                               |                                                                    |                                                                             |          |                     |

## **Customer Enrollment**

Open a **Booked Sale** for the customer that you want to enroll in Equity 4 U, and click the "**Enroll Customer in Equity 4 U**" button on the **Print and/or Finalize** tab.

The sale will be submitted using the F&I credentials for the current user.

|     |                     | Car Sales - (Tes    | t Customer) <page do<="" th=""><th>wn - Next Tab&gt;</th><th><page -="" pres<="" th="" up=""><th></th><th></th><th></th><th></th></page></th></page> | wn - Next Tab> | <page -="" pres<="" th="" up=""><th></th><th></th><th></th><th></th></page> |                       |            |          |                                 |   |
|-----|---------------------|---------------------|----------------------------------------------------------------------------------------------------|----------------|-----------------------------------------------------------------------------|-----------------------|------------|----------|---------------------------------|---|
| ons | Batch<br>Payments   | Sales<br>Calculatio | n Customer                                                                                                    | Vehicle        | Credit<br>App                                                               | Print and/or Finalize | De:<br>Rec | al<br>ap | 6                               | 9 |
|     |                     | A                   | ccount Number                                                                                                    | 8770           | Custome                                                                     | er AR Type #          | 1          | OPEN     |                                 |   |
|     |                     |                     |                                                                                                    |                |                                                                             |                       |            |          |                                 |   |
| to  | Prospect<br>Manager |                     | Print<br>Forms                                                                                                    | Enroll         | Customer in<br>quity 4 U                                                    | ALVIN                 |            |          |                                 |   |
| )   | anager              |                     | Send To CAC                                                                                                    | Quick          | a Insurance<br>Quote                                                        | Send To<br>Automatic  |            |          |                                 |   |
|     |                     |                     | Request Financ                                                                                                    | ing Lier       | Information                                                                 | Send to RouteOne      |            |          |                                 |   |
|     |                     |                     | GPS/Starter<br>Interrupt                                                                                                    | Com            | mission/Buy<br>Rate                                                         |                       |            |          |                                 |   |
|     |                     |                     |                                                                                                    |                |                                                                             |                       |            |          |                                 |   |
|     |                     |                     |                                                                                                    |                |                                                                             |                       |            | BU       | HERE, PAY HERE, SIMPLE INTEREST | 1 |
|     |                     |                     |                                                                                                    |                |                                                                             |                       |            | Lien     | Holder Information:             |   |
|     |                     |                     |                                                                                                    |                |                                                                             |                       |            | ALA      | BAMA CAR SALES, INC             |   |
|     |                     |                     |                                                                                                    |                |                                                                             |                       |            | 621      | 1 ALABAMA ROAD                  |   |
|     |                     |                     |                                                                                                    |                |                                                                             |                       |            | ABE      | YVILLE AL, 36310-2233           |   |

Equity 4 U will open in a new window and the Equity4U loan calculator should be visible.

Fill in any information that did not auto populate and click the "*Calculate*" button at the bottom of the Loan section.

When the calculations are complete, the Equity 4 U Comparison Chart should show the estimated breakdown for the monthly payment plan vs the breakdown of the loan based on the desired Debit Frequency. Once the estimates are acceptable, click the "Enroll" button.

| Loan                        |                                                                                                    |                                                                                             |                                          |  |
|-----------------------------|----------------------------------------------------------------------------------------------------|---------------------------------------------------------------------------------------------|------------------------------------------|--|
| Loan Amount, \$:            | Turning the I                                                                                                    | Equity-4-U Comparison Chart<br>Dream of Ownership Into Rea                                  | :<br>lity Sooner                         |  |
| 23026.41                    | <ul> <li>Monthly</li> </ul>                                                                                                    |                                                                                             | Biweekly                                 |  |
| Interest Rate, %:           | \$0                                                                                                    | Loan Amount                                                                                 | \$0                                      |  |
| 10                          | ✓ \$0<br>0%                                                                                                    | Payment<br>Interest Rate                                                                    | \$0<br>0%                                |  |
| Loan Term, months:          | \$0<br>\$0                                                                                                    | Total Interest<br>Total Fees (Enrollment + ACH Fee)                                         | \$0<br>\$0                               |  |
| 72                          | \$0                                                                                                    | Total Finance Charge and Fees                                                               | \$0                                      |  |
| Origination Date:           | -<br>0                                                                                                    | Equity Acceleration<br>Term (months)                                                        | \$0<br>0                                 |  |
| 10/27/2023                  |                                                                                                    | Payment Due Date                                                                            | 1                                        |  |
| Payment Due Date:           | -                                                                                                    | First Debit Amount<br>Second Debit Date                                                     | \$0<br>-                                 |  |
| 11/27/2023                  |                                                                                                    | Second Debit Amount                                                                         | \$0                                      |  |
| Debit Frequency:            |                                                                                                    |                                                                                             |                                          |  |
| Biweekly Debits             | Important Notes:     ESTIMATED benefit                                                                                                    | All figures are for demonstration purposes                                                  | and shows                                |  |
| Select Starting Debit Date: | Equity 4 U will need<br>your lender please                                                                                                    | d your loan account number, once you receiv<br>contact Equity 4 U. If Equity 4 U does not h | ve this number from<br>ear from you they |  |
| 11/01/2023                  | account activity ple                                                                                                    | ase contact Equity 4 U for your personal ID                                                 | and password.                            |  |
| Second Debit Date:          | YOU MUST CONT                                                                                                    | ACT EQUITY 4 U TO STOP DEBIT ACTIVI                                                         | TY!                                      |  |
| 11/15/2023                  |                                                                                                    |                                                                                             |                                          |  |
| Turbo Pay:                  |                                                                                                    |                                                                                             |                                          |  |
| 25                          | <ul> <li>Image: A second second s</li></ul> |                                                                                             |                                          |  |
| CALCULATE SALES AID CANCEL  |                                                                                                    |                                                                                             |                                          |  |

Fill out all of the required information, and click the "send contract" button at the bottom of the last page. A window will pop up with a form to enter the customer's email address (If it wasn't already entered previously) and phone number.

| Warranty Holder Infor    | mation      |                          |                      |                  |
|--------------------------|-------------|--------------------------|----------------------|------------------|
| First Name               | Last Name   | MI                       |                      | Telephone Number |
| Bob                      | Bobson      |                          |                      | 879 746 5512     |
| Address                  | City        | State                    |                      | Zip Code         |
| 123 Tree Lane            | Macon       | GA                       |                      | 31204            |
| 6                        |             |                          |                      |                  |
| Covered vehicle          |             | Purchase Da              |                      |                  |
|                          |             | 10/27/20                 | Email                |                  |
| 2018 Honda Accord 1.5L   |             | 10/2//20                 | michael@wayn         | ereaves.com      |
| Vehicle Identification # | Odometer I  | Reading At Warranty Issu | Phone                |                  |
| 1HGCV1F30JA224548        |             |                          | 874 648 6543         |                  |
|                          |             |                          | Format: 123 456 7890 | _                |
| Limited Warranty Info    | rmation     |                          |                      | S                |
| Warranty Term            | Type of Cov | verage                   | Deductible           |                  |
| 6 Months or 6,000 Miles  | POWERT      | RAIN                     | \$250 pe             | er repair        |
| SEND CONTRANT CANCEL     |             |                          |                      |                  |

Once the contract is sent, you should be taken to the confirmation screen. At this point, the customer who is being enrolled will need to open the email from E4U and sign the contract.

| info@equity-4-u.com <u>via</u> amazonses.com<br>to andrew →                                                                                                    | Tue, Apr 30, 9:45AM (6 days ago) |
|----------------------------------------------------------------------------------------------------|----------------------------------|
| Thank you for your interest in the Payment Service provided by Equity 4 U.<br>You are receiving this email because your auto dealer notified us that you have requested enrollment in the Equity 4 U payment service for your new | auto loan or lease.              |
| Click below to sign the Equity 4 U Service Agreement.                                                                                                    |                                  |
| [CLICK HERE TO SIGN ELECTRONICALLY]                                                                                                    |                                  |
| We are looking forward to welcoming you to the program, if you have any questions, please feel free to call us via phone or email.                                                                                                |                                  |
| Thanks,<br>Equity4U Team.                                                                                                    |                                  |
| info@ <mark>equity</mark> -4-u.com                                                                                                    |                                  |
| Toll Free: 866-348-5463                                                                                                    |                                  |
|                                                                                                    |                                  |